VIOS Performance Monitoring Setup Instructions September 24, 2015 Please send questions to: <u>idoctor@us.ibm.com</u>

### Summary

This is the first phase which will allow you to automatically collect NPIV and NMON stats from the VIOS partitions and send the data to IFS directories located on an IBMi partition. In a future build of iDoctor we will also provide the ability to automatically import and purge old IFS files and database members. Currently you will need to right click and import any collections from the IFS that you wish to view. The import process creates the database files needed to view the NMON and NPIV data via iDoctor graphs. Requirements and setup instructions are included below.

### Requirements

- 1. Unpack the .tar file idoctor.scripts.tar on the VIOS partitions that you will be collecting data from. Setup ssh between the VIOS and IBMi and schedule the required processes to run via the cron scheduler.
- 2. Install the latest iDoctor client and server builds located on our website. Note that the iDoctor server build will need to be updated on the partition that the VIOS data is sent to and analyzed on. There is an import process that will need to be run in order for the data to be visible. The iDoctor client will need to be updated on any PC that will be used to import or analyze the data.

https://www-912.ibm.com/i dir/idoctor.nsf/downloadoptions.html

#### Section1. SSH Setup Instructions

# The SSH Setup Instructions below will walk you through setting up SSH between the VIOS and IBMi.

1. Transfer the idoctor.scripts.tar file to the VIOS partitions using ftp. Put the file in the /home/padmin directory.

C:\Users\IBM\_ADMIN>ftp ctcvha9e.rchland.ibm.com Connected to ctcvha9e.rchland.ibm.com. 220 ctcvha9e FTP server (Version 4.2 Tue Feb 26 11:59:32 CST 2013) ready. User (ctcvha9e.rchland.ibm.com:(none)): padmin 331 Password required for padmin. assword: 230-Last unsuccessful login: Wed Jan 21 15:16:30 CST 2015 on ssh from 9.10.75.12 230-Last login: Fri Mar 13 12:52:19 CDT 2015 on /dev/pts/0 from sig-9-76-146-32 ibm.com 230 User padmin logged in. ftp> bin 200 Type set to I. ftp> put idoctor.scripts.tar 200 PORT command successful. 150 Opening data connection for idoctor.scripts.tar. 226 Transfer complete. ftp: 378880 bytes sent in 0.02Seconds 21048.89Kbytes/sec.

- 2. Open an ssh session to the VIOS partition and unpack the tar file. This will restore the /tmp/idoctor directory.
  - a. Login as padmin
  - b. oem\_setup\_env
  - c. tar -xf /home/padmin/idoctor.scripts.tar

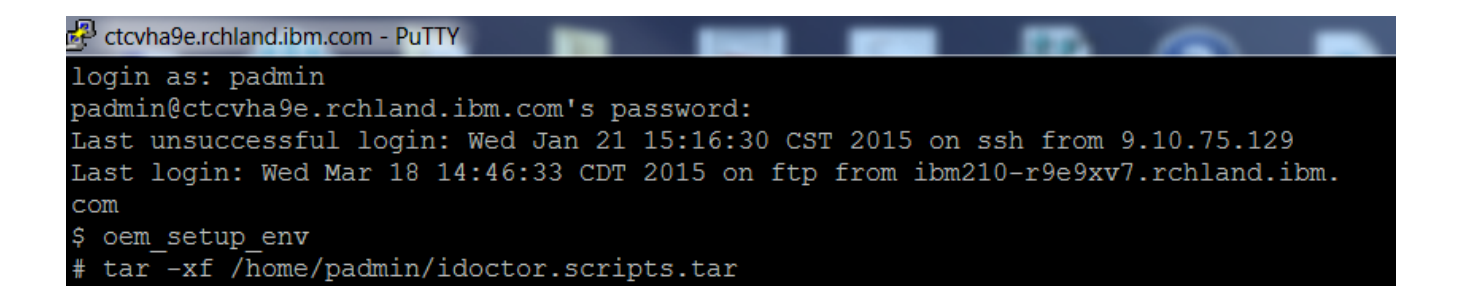

| # ls -la /tm | p/idoctor |       |        |     |    |       |                        |
|--------------|-----------|-------|--------|-----|----|-------|------------------------|
| total 888    |           |       |        |     |    |       |                        |
| drwxr-xr-x   | 4 root    | staff | 4096   | Mar | 16 | 22:34 |                        |
| drwxrwxrwt   | 12 bin    | bin   | 4096   | Mar | 18 | 15:00 |                        |
| drwx         | 2 root    | staff | 256    | Jan | 29 | 12:40 | .ssh                   |
| -rwxrwx      | 1 root    | staff | 989    | May | 02 | 2014  | Linuxbuildcfgsummary.s |
| h            |           |       |        |     |    |       |                        |
| -rwxrwx      | 1 root    | staff | 861    | May | 02 | 2014  | Linuxfindnmon.sh       |
| -rwxrwx      | 1 root    | staff | 1598   | May | 02 | 2014  | Linuxgetnmonlist.sh    |
| -rwxrwx      | 1 root    | staff | 1255   | May | 02 | 2014  | Linuxwaitforpid.sh     |
| -rwxrwx      | 1 root    | staff | 1045   | May | 02 | 2014  | buildcfgsummary.sh     |
| -rwxrwx      | 1 root    | staff | 4231   | May | 02 | 2014  | fc snap.sh             |
| -rwxrwx      | 1 root    | staff | 915    | Feb | 04 | 11:08 | findadvisor.sh         |
| -rwxrwx      | 1 root    | staff | 874    | May | 02 | 2014  | findnmon.sh            |
| -rwxrwx      | 1 root    | staff | 869    | May | 02 | 2014  | findnpiv.sh            |
| -rwxrwx      | 1 root    | staff | 1053   | May | 02 | 2014  | findperfpmr.sh         |
| -rwxrwx      | 1 root    | staff | 1907   | May | 02 | 2014  | getVfcList.sh          |
| -rwxrwx      | 1 root    | staff | 1206   | Feb | 04 | 11:08 | getadvisorlist.sh      |
| -rwxrwx      | 1 root    | staff | 552    | May | 02 | 2014  | getaixprop.sh          |
| -rwxrwx      | 1 root    | staff | 614    | May | 02 | 2014  | getlinuxprop.sh        |
| -rwxrwx      | 1 root    | staff | 2772   | May | 02 | 2014  | getnmonlist.sh         |
| -rwxrwx      | 1 root    | staff | 2774   | May | 02 | 2014  | getnpivlist.sh         |
| -rwxrwx      | 1 root    | staff | 2730   | May | 02 | 2014  | getperfpmrlist.sh      |
| -rwxrwx      | 1 root    | staff | 3345   | May | 02 | 2014  | getperfpmrver.sh       |
| -rwxrwx      | 1 root    | staff | 4176   | May | 02 | 2014  | getperfpmrver old.sh   |
| -rwxrwx      | 1 root    | staff | 727    | May | 02 | 2014  | getrmtftpdir.sh        |
| -rwxrwx      | 1 root    | staff | 71680  | Mar | 16 | 16:35 | idoctor.tar            |
| -rwxrwx      | 1 root    | staff | 81920  | Jan | 16 | 07:52 | idoctor.tar.gz         |
| -rw-rr       | 1 root    | staff | 126073 | Mar | 16 | 17:05 | idrsyscfg0.nmon        |
| -rwxrwx      | 1 root    | staff | 583    | Jan | 16 | 07:59 | installidoctor.sh      |
| -rwxrwx      | 1 root    | staff | 641    | May | 02 | 2014  | installperfpmr.sh      |
| -rw-rr       | 1 root    | staff | 81     | Mar | 16 | 22:34 | ioscli.log             |
| -rwxrwxrwx   | 1 padmin  | staff | 3182   | Mar | 16 | 11:54 | nmon monitor.sh        |
| -rwxrwxrwx   | 1 padmin  | staff | 1300   | Feb | 01 | 10:04 | nmon monitor old.sh    |
| -rwxrwxrwx   | 1 padmin  | staff | 2301   | Mar | 16 | 22:28 | npiv monitor.sh        |
| -rwxrwx      | 1 root    | staff | 2119   | May | 02 | 2014  | prt fc snap.sh         |
| -rwxrwx      | 1 root    | staff | 26     | Feb | 04 | 11:08 | qidrvrm.txt            |
| drwxr-xr-x   | 5 root    | staff | 256    | Mar | 16 | 17:04 | repository             |
| -rwxrwxrwx   | 1 padmin  | staff | 1268   | Mar | 16 | 18:13 | scp monitor.sh         |
| -rwxrwx      | 1 root    | staff | 777    | May | 02 | 2014  | startadvisor.sh        |
| -rwxrwx      | 1 root    | staff | 643    | May | 02 | 2014  | startnmon.sh           |
| -rw-rr       | 1 root    | staff | 4112   | Mar | 16 | 17:05 | startnpiv.err          |
| -rw-rr       | 1 root    | staff | 207    | Mar | 16 | 16:56 | startnpiv.out          |
| -rwxrwx      | 1 root    | staff | 6575   | May | 02 | 2014  | startnpiv.sh           |
| -rwxrwx      | 1 root    | staff | 1534   | May | 02 | 2014  | startperfpmr.sh        |
| -rwxrwx      | 1 root    | staff | 1350   | May | 02 | 2014  | waitforpid sh          |

3. The scripts in the /tmp/idoctor directory were packed with the required permissions. Run ls -la /tmp/idoctor to review the permissions if necessary.

- 4. Generate the public/private key pair for ssh.
  - a. ssh-keygen -t rsa -f id\_rsa -N "

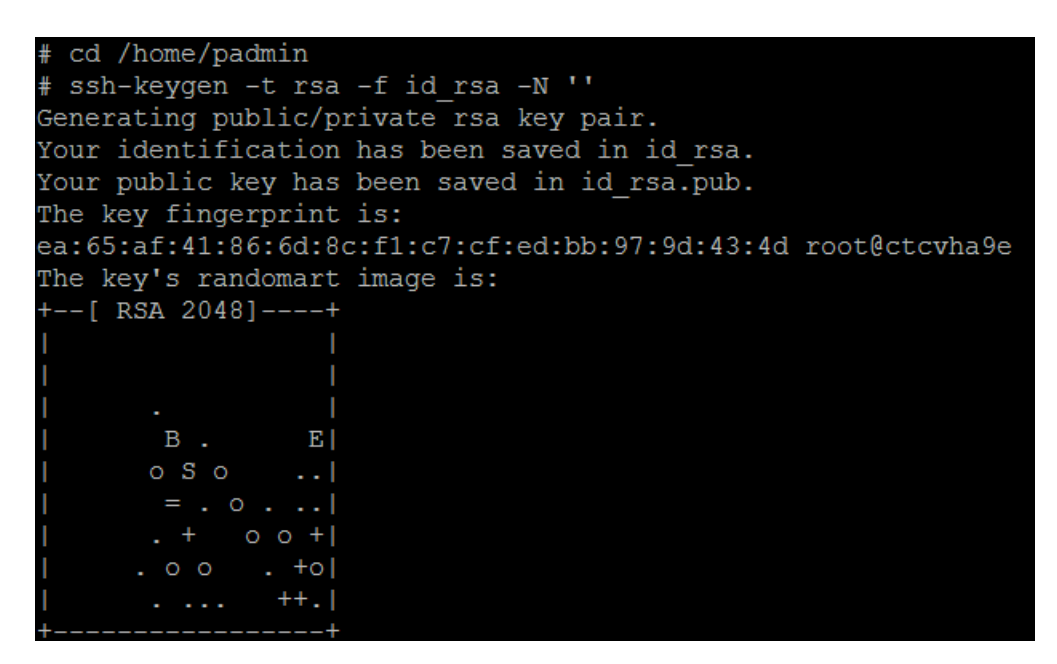

- 5. Determine which user will be used for ssh connections to the IBMi partition. Log on to the IBMi partition and ensure the user has a /home/myuserid directory created where myuserid is the user that will be used for ssh connections.
  - a. qsh
  - b. mkdir /home/myuserid/.ssh (if the directory does not exist)
  - c. touch /home/myuserid/.ssh/authorized\_keys (if the authorized key file does not exist)
  - d. ls -la to view permissions. Permissions may need to be changed in a later step.

|               |              |       |            |    | QSH | Command | Entry |     |    |       |      |  |
|---------------|--------------|-------|------------|----|-----|---------|-------|-----|----|-------|------|--|
|               | \$           |       |            |    |     |         |       |     |    |       |      |  |
| $\rightarrow$ | mkdir /home/ | / B\$ | SMENGES/.s | sh |     |         |       |     |    |       |      |  |
|               | \$           |       |            |    |     |         |       |     |    |       |      |  |
| $\rightarrow$ | ls -la       |       |            |    |     |         |       |     |    |       |      |  |
|               | total: 28 k  | ild   | obytes     |    |     |         |       |     |    |       |      |  |
|               | drwxrwsrwx   | З     | BSMENGES   | 0  |     |         | 8192  | Mar | 18 | 16:20 |      |  |
|               | drwxrwsrwx   | 7     | QSYS       | 0  |     |         | 8192  | Apr | 29 | 2013  |      |  |
|               | drwxrwsrwx   | 2     | BSMENGES   | 0  |     |         | 8192  | Mar | 18 | 16:20 | .ssh |  |

6. Ensure the user profile has the home directory specified. Use DSPUSRPRF to check and CHGUSRPRF to change the profile if necessary.

| Change User Profile (CHGUSRPRF) |                                                                                                    |  |  |  |  |  |  |
|---------------------------------|----------------------------------------------------------------------------------------------------|--|--|--|--|--|--|
| Type choices, press Enter.      | Type choices, press Enter.                                                                                 |  |  |  |  |  |  |
| Locale                          | *SAME                                                                                                    |  |  |  |  |  |  |
| User options                    | *NONE *SAME, *NONE, *CLKWD                                                                                 |  |  |  |  |  |  |
| User ID number                  | 131         1-4294967294, *SAME           *NONE         1-4294967294, *SAME, *GEN           /home/BSMENGES |  |  |  |  |  |  |

7. FTP to the VIOS partition to retrieve the public key file or have it sent to an intermediate system if FTP is not allowed. Note that ascii transfer should be used or the key file should be zipped prior to sending.

If FTPing from the IBMi to VIOS:

- a. ftp to the vios
- b. ascii
- c. cd /home/padmin
- d. namefmt 1
- e. get id\_rsa.pub /home/myuserid/.ssh/id\_rsa.pub
- f. quit

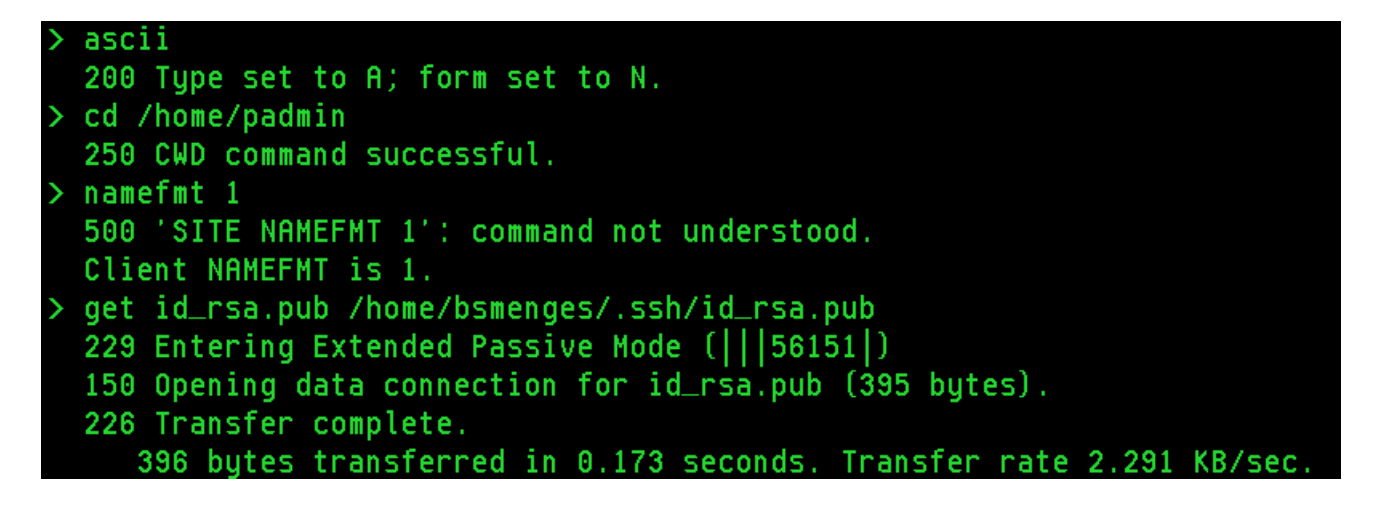

8. Ensure the IBMi is configured properly for ssh to work. Below is a good link which summarizes what is needed.

http://www-304.ibm.com/partnerworld/wps/servlet/ContentHandler/pw\_com\_porting\_tools\_openssh

Key points:

a. Ensure 5733-SC1 -- IBM portable utilities for I is installed on the system.

b. The userid's home directory must not have public write authority ( chmod go-w /home/myuserid )

c. The userid's /home/myuserid/.ssh directory and /home/myuserid/.ssh/authorized\_keys file must not have any public authorities ( chmod go-rwx /home/userid/.ssh and chmod go-rwx /home/myuserid/.ssh/authorized\_keys )

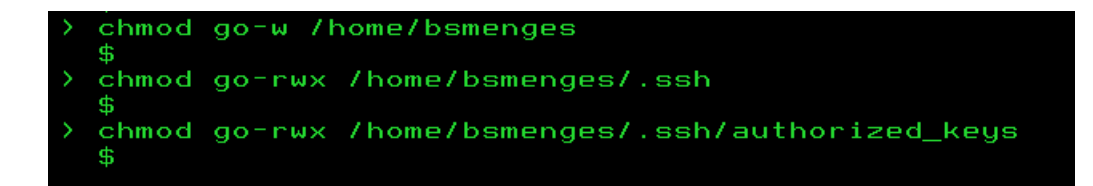

d. The public key must be located in the /home/myuserid/authorized\_keys file. Use the cp command to copy the id\_rsa.pub file into the authorized\_keys file. Only use the cp command if the file is empty or you do not care about it's contents as cp will overwrite the file. If the authorized\_keys file already contains data, keys from other systems for example, use the cat command instead as follows. If you will be having multiple VIOS send data to the same IBMi, then you will need to bring down the key files one at time and use cat to add them to the authorized\_keys file.

# Example using cp (data in the file will be replaced)

cp id rsa.pub authorized keys

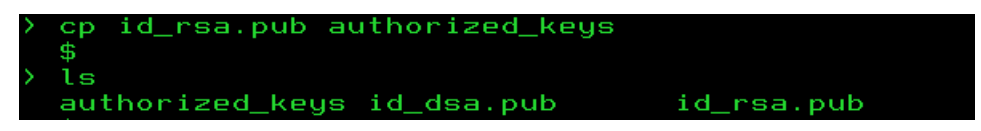

Example using cat >> (data will be appended to the end of the file)

```
cat id_rsa.pub >> authorized_keys
```

Note that >> appends to the end of a file but > replaces the file like cp.

| ===> | cat | id | rsa.pub | >> | authorized | keus |
|------|-----|----|---------|----|------------|------|

e. Ensure that the ssh daemon is in listen mode. Netstat option 3 and look for local port ssh. Use STRTCPSVR SERVER(\*SSHD) to start the server.

|      | Work with IPv4 Connection Status |           |             |           |          |         |  |  |  |
|------|----------------------------------|-----------|-------------|-----------|----------|---------|--|--|--|
|      |                                  |           |             |           | System:  | IDOC710 |  |  |  |
| Type | options, press E                 | nter.     |             |           |          |         |  |  |  |
| 3=   | Enable debug 4=                  | End 5=Dis | play detail | s 6=Disab | le debug |         |  |  |  |
| 8=   | Displau jobs                     |           |             |           | 2        |         |  |  |  |
|      |                                  |           |             |           |          |         |  |  |  |
|      | Remote                           | Remote    | Local       |           |          |         |  |  |  |
| Opt  | Address                          | Port      | Port        | Idle Time | State    |         |  |  |  |
|      | ж                                | ж         | ftp-con >   | 113:16:04 | Listen   |         |  |  |  |
|      | ж                                | ж         | ssh         | 000:00:35 | Listen   |         |  |  |  |

9. Now that the IBMi setup is complete, SSH from the VIOS partition to the IBMi in order to add the IBMi to the Known Hosts File on the VIOS.

a. After logging in to the VIOS issue the command ssh myuserid@myipaddress where

myuserid is the userid configured on the IBMi partition and my IP address is the IP address or hostname.domain name of the IBMi partition. If using hostname VIOS must be able to perform DNS lookup.

- b. Answer yes when prompted. The IBMi will be added to the list of known hosts.
- c. Log on with the password for myuser.
- d. Log off the IBMi partition by typing logoff and press enter.

| login as: padmin                                                              |
|-------------------------------------------------------------------------------|
| padmin@ctcvha9e.rchland.ibm.com's password:                                   |
| Last unsuccessful login: Wed Jan 21 15:16:30 CST 2015 on ssh from 9.10.75.129 |
| Last login: Sat Mar 21 09:04:29 CDT 2015 on ftp from idoc710.rchland.ibm.com  |
| \$ oem setup env                                                              |
| # ssh bsmenges@9.5.68.31                                                      |
| The authenticity of host '9.5.68.31 (9.5.68.31)' can't be established.        |
| ECDSA key fingerprint is cb:33:f9:b8:3f:fd:64:34:69:fa:e0:1e:9f:05:d9:1f.     |
| Are you sure you want to continue connecting (yes/no)? yes                    |
| Warning: Permanently added '9.5.68.31' (ECDSA) to the list of known hosts.    |
| bsmenges@9.5.68.31's password:                                                |
| Ş 🧧                                                                           |

10. Now that everything is set up on the VIOS and IBMi partitions, test that you are able to logon without a password.

a. ssh -i /home/padmin/id\_rsa myuserid@myIPaddress

b. If you get a \$ prompt without further prompting or messages, you are logged on the IBMi. Type exit, and enter to log off.

c. If you are prompted for a password, then something is wrong in the configuration or with the ssh daemon on the server side. Try ssh again with -iv, -ivv, or -ivvv flags for various levels of logging that will help to pinpoint the error (verbose, very verbose, or very very verbose). The sshd logs on the IBMi side can also be checked for errors.

```
# ssh -i /home/padmin/id_rsa bsmenges@9.5.68.31
s
```

# Section 2. VIOS Monitor Setup Instructions

This section will walk you through setting up data directories on the IBMi partition and cron scheduler entries on the VIOS that will automatically collect and scp NMON and NPIV data to the IBMi.

 Create data directories on the IBMi. In this example we created two sub directories in the user's home directory. One for nmon and one for npiv. If you will be sending data from multiple VIOS then create nmon and npiv directories for each VIOS. The name of the directory is not important, but you will reference it in the setup on the VIOS side. For multiple VIOS you could use nmon\_vios1, nmon\_vios2, etc. In this example we are only showing one VIOS.

a. qsh

b. mkdir /home/myuserid/nmon

c. mkdir /home/myuserid/npiv

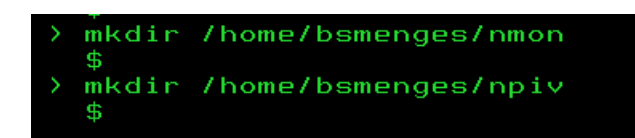

- 2. Add cron schedule entries on the VIOS. The following steps are using crontab -e to modify the cron file manually using the vi editor. This can be tricky if it is your first time using vi. There is a good vi cheat sheet located here: <u>http://www.lagmonster.org/docs/vi.html</u>. Each time you modify the file you will use the following process.
  - a. Log on to the VIOS with padmin.
  - b. Type oem\_setup\_env and press enter.
  - d. Type crontab -e and press enter.
  - e. Make changes to the file.
  - f. :x and press enter to save the changes.
- 3. Below is a screenshot showing the required entries in cron. An explanation of the entries follow.

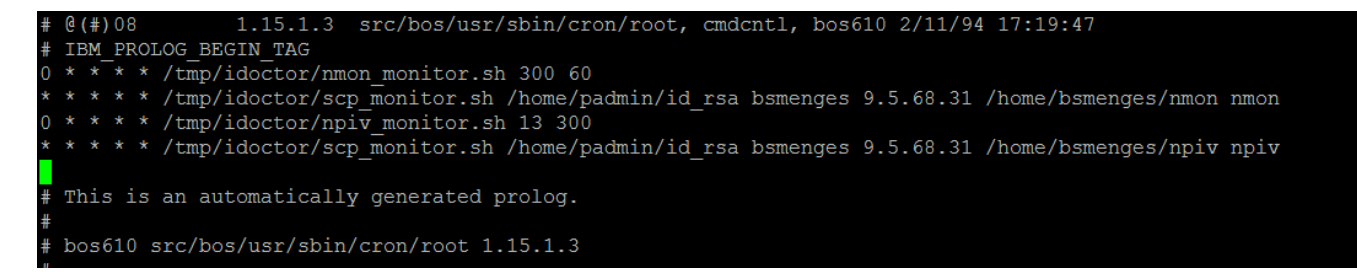

**a. NMON Monitor:** 0 \* \* \* /tmp/idoctor/nmon\_monitor.sh 300 60 This starts a new NMON collection with 5 minute intervals every hour (300 sec 60 min).

#### b. SCP Monitor for NMON data:

/tmp/idoctor/scp\_monitor.sh /home/padmin/id\_rsa myuserid myIPaddress /home/myuserid/nmon nmon myuserid: User ID configured for SSH on the IBMi system.

MyIPaddress: IP address of the IBMi system.

/home/myserid/nmon: Remote directory where nmon data for this system should be sent nmon: Tells the SCP Monitor that this is nmon data.

**d.** NPIV Monitor: 0 \* \* \* \* /tmp/idoctor/npiv\_monitor 13 300

This starts a new NPIV monitor every hour. 13, 5 minute snapshots are collected. This results in a full 60 minutes (12, 5 minute intervals) of data each hour.

## e. SCP Monitor for NPIV data:

/tmp/idoctor/scp\_monitor.sh /home/padmin/id\_rsa myuserid myIPaddress /home/myuserid/npiv npiv myuserid: User ID configured for SSH on the IBMi system. MyIPaddress: IP address of the IBMi system. /home/muserid/nmon: Data directory where nmon data for this system should be sent

4. Example of how to enter the four above entries using crontab -e.

a. crontab -e

- b. Arrow down to the third line and press the 'o' key to open a new line after the cursor.
- c. Type in the following (NMON monitor from above is used as an example):
  - 0 \* \* \* \* /tmp/idoctor/nmon\_monitor.sh 300 60
- d. Press the back arrow key until the cursor hits the left most margin and you see a flash.
- e. Type in :x and enter to save changes.

d. Repeat steps a through d for the NPIV Monitor, and two SCP Monitor entries referenced in step 3. The order of the entries in cron does not matter.

5. Now that the monitors are configured, after each NMON or NPIV collection the data will be copied from the collection directory to an scpout directory. This will happen every 60+ minutes. The scpout directories are monitored every minute for new data. As new data arrives, it is sent to the specified remote directory and then deleted from the VIOS. Doing an ls on the /tmp/vios\_investigator directory will show applicable sub-directories.

/tmp/vios\_investigator/nmon: NMON Monitor data is stored here /tmp/vios\_investigator/scpout\_nmon: NMON SCP directory /tmp/vios\_investigator/npiv: NPIV Monitor data is stored here /tmp/vios\_investigator/scpout\_npiv: NPIV SCP directory

| # date  |             |             |             |
|---------|-------------|-------------|-------------|
| Sat Mar | 21 10:00:02 | CDT 2015    |             |
| # ls    |             |             |             |
| nmon    | npiv        | scpout_nmon | scpout_npiv |

5. Use the QIDRGUI/ADDMONDIR command to add the monitored directory or directories.

Example 1: Adding endtry to monitor directory for NMON and NPIV files from VIOS1.

| Add NMON/NPIV              | Monitored Dir        | (ADDMONDIR)        |
|----------------------------|----------------------|--------------------|
| Type choices, press Enter. |                      |                    |
| Directory to monitor       | <u>'/home/myuser</u> | vios1'             |
|                            |                      |                    |
|                            |                      |                    |
|                            |                      |                    |
| File types to monitor      | <u>*all</u>          | *NMON, *NPIV, *ALL |
| Prefix of IFS files        | <u>vios1</u>         | Character value    |
| Target library             | <u>vios1perf</u>     | Character value    |
| Target prefix              | <u>vios1</u>         | Character value    |
| Days to retain IFS files   | 2                    | 0-9999             |
| Days to retain DB files    | 30                   | 0-9999             |
| Map files                  |                      |                    |

Example 2: Adding entry to monitor directory for NMON files only from VIOS 1.

| Add                                     | NMON/NPIV Monitored Dir   | (ADDMONDIR)                        |
|-----------------------------------------|---------------------------|------------------------------------|
| Type choices, press Ent                 | er.                       |                                    |
| Directory to monitor .                  | <u>'/home/myuse</u>       | er/vios1'                          |
|                                         |                           |                                    |
|                                         |                           |                                    |
|                                         |                           |                                    |
| File types to monitor                   | <u>*nmon</u>              | *NMON, *NPIV, *ALL                 |
| Prefix of IFS files .<br>Target library | <u>vios1</u><br>vios1nmon | Character value<br>Character value |
| Target prefix                           | <u>vios1</u>              | Character value                    |
| Days to retain DB files                 | s <u>2</u>                | 0-9999                             |
| Map files                               |                           |                                    |
|                                         |                           |                                    |

Example 3: Adding entry to monitor directory for NPIV files only from VIOS1.

| Add NMON/NPIV                             | Monitored Dir                       | (ADDMONDIR)                                              |
|-------------------------------------------|-------------------------------------|----------------------------------------------------------|
| Type choices, press Enter.                |                                     |                                                          |
| Directory to monitor                      | '/home/myuser                       | /vios1'                                                  |
|                                           |                                     |                                                          |
|                                           |                                     |                                                          |
|                                           |                                     |                                                          |
| File types to monitor Prefix of IFS files | <u>*npiv</u><br>vios1<br>vios1npiv_ | *NMON, *NPIV, *ALL<br>Character value<br>Character value |
| Target prefix                             | <u>vios1</u><br>2<br>30             | Character value<br>0-9999<br>0-9999                      |
|                                           |                                     |                                                          |

6. Starting the directory monitor job.

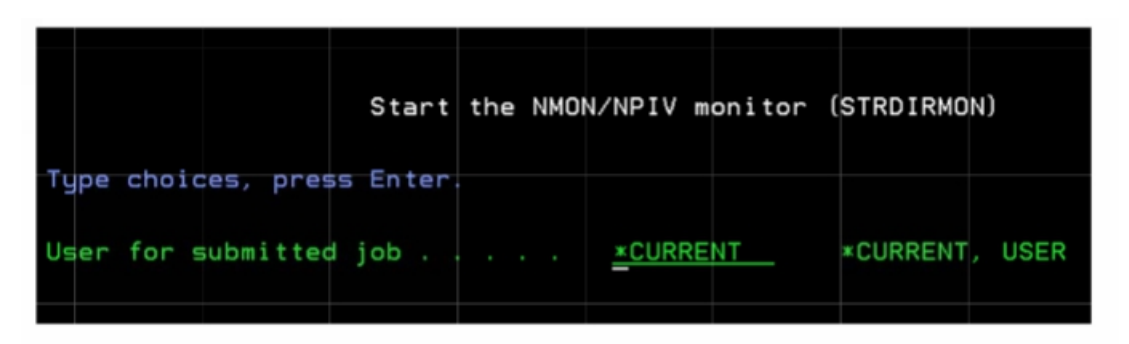

QIDRDIRMON is the Directory Monitor Job. This job monitors a list created from the ADDMONDIR command.

|                                                | Work with         | Submitted Jobs | LPDAC710          |
|------------------------------------------------|-------------------|----------------|-------------------|
| Submitted from                                 | ;_*J              | IOB            |                   |
| Type options, press Ente<br>2=Change 3=Hold 4= | er.<br>End 5=Work | with 6=Release | 7=Display message |
| 8=Work with spooled fi                         | les               |                |                   |
| Opt Job User                                   | Tupe              | Status         | Function          |
| QIDRDIRMON BSMENGE                             | S BATCH           | ACTIVE         | DLY-60            |

7. Ending the directory monitor job.

|                     | End the | NMON/NPIV monit   | tor (ENDDIRMON) |      |
|---------------------|---------|-------------------|-----------------|------|
| Type choices, press | Enter.  |                   |                 |      |
| Ending option       |         | · · <u>*DELAY</u> | *DELAY, *I      | IMED |

Section 4. Manually Importing NMON and NPIV data into iDoctor. This is to be used if not using the directory monitor.

Using the iDoctor GUI Find NMON and Find NPIV functions, data can be quickly located in the IFS. Right clicking on a collection allows easy importing into database files that are then available for graphing.

1. Open the iDoctor GUI and launch a component such as Collection Services Investigator (CSI). We recommend launching CSI as this will allow looking at high level IBMi Collection Services data and comparing against NMON or NPIV data.

| BIBM iDoctor for IBM i C01139 [C:\PROGRAM FILES (X86)\IBM\IDOCTOR\IDOCTOR.EXE 03/16/2015 15:57:34] CA 710-SI53584 |                                              |                                |                    |           |  |  |
|----------------------------------------------------------------------------------------------------|----------------------------------------------|--------------------------------|--------------------|-----------|--|--|
|                                                                                                    |                                              |                                |                    |           |  |  |
| File Edit View Window Help                                                                                        | File Edit View Window Help                   |                                |                    |           |  |  |
| 🚍 📶 💽 🗙 😁 🔤 🗛 📓 👫 🗔                                                                                               | 🗠 🕒 🔛 🚺 🖸 🔍 🗸                                |                                |                    |           |  |  |
| IBM i Connections II Idoc710.rchland.ibn                                                                          | n.com: Collection Services Investigator - #1 |                                |                    |           |  |  |
| IRM i Connections                                                                                                 |                                              |                                |                    |           |  |  |
| System VPM DEX Applyzer Joh                                                                                       |                                              |                                |                    |           |  |  |
| iDoctor IBM i Components                                                                                          | an prop instant                              | many in the                    |                    |           |  |  |
|                                                                                                    |                                              |                                |                    |           |  |  |
| Use this interface to work with the IBM                                                                           | l iDoctor for IBM i components on yo         | our system. You may also apply |                    |           |  |  |
| access codes to your system that wer                                                                              | e given to you by IBM service to auth        | orize use to a component.      |                    | -         |  |  |
|                                                                                                    |                                              |                                |                    |           |  |  |
| Connected to system Idoc710                                                                                       | .rchland.ibm.com with user BSMEN             | GES                            | Char               | nge User  |  |  |
| Component list for system                                                                                         | dee710 repland ibm com:                      |                                |                    | . <u></u> |  |  |
| Component list for system i                                                                                       | Joer To.renand.ibm.com.                      |                                |                    |           |  |  |
| Component                                                                                                    | Build Expires Status<br>Date                 |                                |                    |           |  |  |
| Job Watcher                                                                                                    | 03/03/15 Never Available                     |                                |                    |           |  |  |
| Collection Services Investiga                                                                                     | tor 02/26/15 Never Available                 |                                |                    |           |  |  |
| Disk Watcher                                                                                                    | 02/26/15 Never Available                     |                                |                    |           |  |  |
| Em Plan Cache Analyzer                                                                                            | 02/26/15 Never Available                     |                                |                    |           |  |  |
| I Doctor FTP GUI                                                                                                  | 02/26/15 Available                           |                                |                    |           |  |  |
| Must Gather Tools                                                                                                 | 02/18/15 Available                           |                                |                    |           |  |  |
| Data Explorer                                                                                                    | 02/26/15 Available                           |                                |                    |           |  |  |
| Remory Watcher - DMPME                                                                                            | VINF GUI 02/26/15 Available                  |                                |                    |           |  |  |
| WPG's Performance Naviga                                                                                          | or viewer 02/26/15 Available                 |                                |                    |           |  |  |
| Check for new server                                                                                              | builds                                       | Close window aft               | er clicking Launch | aunch     |  |  |
|                                                                                                    |                                              |                                |                    |           |  |  |
| To authorize use for a compo                                                                                      | nent, enter the access code below:           | System serial: 104658D         | Defrech            |           |  |  |
| Access code:                                                                                                    |                                              |                                | Refresh            |           |  |  |
|                                                                                                    | Арріу                                        | Processor P20                  | (                  | lose      |  |  |
|                                                                                                    |                                              | group.                         |                    |           |  |  |
|                                                                                                    |                                              |                                |                    |           |  |  |

2. Expand General Functions → Power. Here you will see an NMON and NPIV folder. To refresh the contents of a directory right click on the collection type, NMON in the example and select Find nmon data. The same concept can be used for NPIV data.

| 🚻 Idoc710.rchland.ibm                 | .com: Collection Serv | vices Invest   | igator - : |
|---------------------------------------|-----------------------|----------------|------------|
| Collection Services I                 | nvestigator           | Folder<br>Name | Descripti  |
| Historical summa                      | ය Import              | Work wit       |            |
| ⊞ 嵋 CS objects<br>田 圖 Advanced CS obj | iects                 | QojAnaryze     | Analyze    |
| 🗄 🧰 SQL tables                        |                       |                |            |
| 🗄 🔄 Monitors                          |                       |                |            |
| 🖃 🔄 PEX+                              | 5                     |                |            |
| 🗄 📳 iDoctor FTP G                     |                       |                |            |
| 🖨 🖧 Power                             |                       |                |            |
| 🕀 品 VIOS Advis                        | sor                   |                |            |
| ⊡ å <mark>nmon</mark>                 | - ·                   |                |            |
| ⊞ 撬 NPIV                              | Explore               |                |            |
|                                       | Upload                |                |            |
|                                       | Find nmon data        |                |            |
| E 🗑 SQL cata                          | Start nmon            |                |            |
| ⊞ 品 Browse                            | Analyze Data (nmor    | n, npiv)       |            |
| 🕀 🕞 Saved conecti                     | ons                   |                |            |

3. Enter the data directory and click OK.

|                                                                                                    | Find nmon data         |                         | X |  |  |
|----------------------------------------------------------------------------------------------------|------------------------|-------------------------|---|--|--|
| This function will search the system(s) in the specified directories for nmon data. Separate multiple directories to search with a space.<br>Warning: Depending upon the directories searched, this function may take a long time. |                        |                         |   |  |  |
|                                                                                                    | System(s):             | Idoc710.rchland.ibm.com |   |  |  |
|                                                                                                    | Search<br>directories: | /home/bsmenges/nmon     |   |  |  |

4. Wait for the remote command status window to show Find complete.

| 💼 Remote Command Status |                         |                |                                                                                |  |
|-------------------------|-------------------------|----------------|--------------------------------------------------------------------------------|--|
| Time                    | System                  | Status         | Command                                                                        |  |
| √ 03/27/15 14:58:34     | Idoc710.rchland.ibm.com | Find completed | QSH CMD('/QIBM/ProdData/iDoctor/scripts/findnmon.sh ''/home/bsmenges/nmon ''') |  |

5. Open the import folder by expanding in the left pane or double clicking in the right pane.

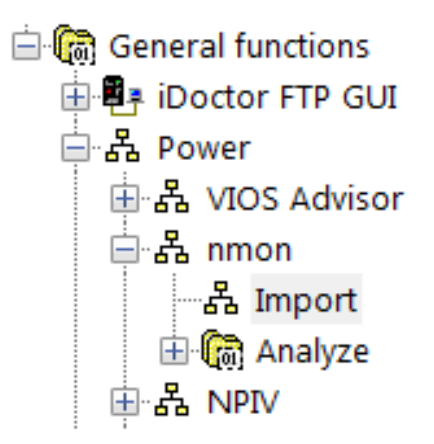

6. In the right pane right click on a collection and select Analyze Data.

Note: Find the collection starting time by reading the file name or Time column.

| File                                          | Location | Partition<br>collected<br>on | Time                 |
|-----------------------------------------------|----------|------------------------------|----------------------|
| /home/bsmenges/nmon/ctcvha9e_150327_0000.nmor | IDOC710  | ctcvha9e                     | 27-MAR-2015 00:00:01 |
| /home/bsmenges/nmon/ctcvha9e_150327_0100.nmor | IDOC710  | ctcvha9e                     | 27-MAR-2015 01:00:01 |
| /home/bsmenges/nmon/ctcvha9e_150327_0200.nmor | IDOC710  | ctcvha9e                     | 27-MAR-2015 02:00:01 |
| /home/bsmenges/nmon/ctcvha9e_150327_0300.nmor | IDOC710  | ctcvha9e                     | 27-MAR-2015 03:00:01 |
| /home/bsmenges/nmon/ctcvha9e_150327_0400.nmor | IDOC710  | ctcvha9e                     | 27-MAR-2015 04:00:01 |
| home/bsmenges/nmon/ctcvha9e_150327_0500.nmor  | IDOC710  | ctcvha9e                     | 27-MAR-2015 05:00:02 |
| /home/bsmenges/nmon/ctcvha9e_150327_0600.nr   | Open (   | local cop                    | y) 1                 |
| /home/bsmenges/nmon/ctcvha9e_150327_0700.nr   | Edit     |                              | 1                    |
| 📓 /home/bsmenges/nmon/ctcvha9e_150327_0800.nr | Eult     |                              | 1                    |
| home/bsmenges/nmon/ctcvha9e_150327_0900.nr    | Analyz   | e Data (ni                   | mon, npiv) 2         |
|                                               |          |                              | L                    |

7. Fill in the target library, Collection library, Collection name prefix, and description. Then click Import.

| 🖥 Analyze Data (nmc                                                                                                    | n, npiv) on Idoc710.rchland.ibm.com                                                                                                 |           |  |  |  |  |
|----------------------------------------------------------------------------------------------------|----------------------------------------------------------------------------------------------------|-----------|--|--|--|--|
| Use this option to import *.nmon or *.npiv files into your database for analysis purposes. This data must have been previously transferred using ASCII mode. |                                                                                                    |           |  |  |  |  |
| Data to analyze:                                                                                                    |                                                                                                    |           |  |  |  |  |
| File                                                                                                    |                                                                                                    | Add Files |  |  |  |  |
| /home/bsmenges/nn                                                                                                    | non/ctcvha9e_150327_0500.nmon                                                                                                    | Damawa    |  |  |  |  |
|                                                                                                    |                                                                                                    | Remove    |  |  |  |  |
|                                                                                                    |                                                                                                    |           |  |  |  |  |
|                                                                                                    |                                                                                                    |           |  |  |  |  |
|                                                                                                    |                                                                                                    |           |  |  |  |  |
|                                                                                                    |                                                                                                    |           |  |  |  |  |
|                                                                                                    |                                                                                                    |           |  |  |  |  |
|                                                                                                    |                                                                                                    |           |  |  |  |  |
| Target library:                                                                                                    | nmon_march Collection mar27<br>name prefix:                                                                                         |           |  |  |  |  |
| Description:                                                                                                    | Description: Nmon data from 9E March 27 05:00 - 06:00                                                                               |           |  |  |  |  |
| -Disk Mappings (                                                                                                    | VIOS to IBM i)                                                                                                    |           |  |  |  |  |
| Select the disk<br>associated wit                                                                                                    | mapping(s) that indicates the IBM i device resource names and disk unit numbers<br>h each disk or fiber channel device on the VIOS. |           |  |  |  |  |
| Disk Library<br>mapping                                                                                                    | Status Created Created Descri File Job creating<br>by on disk<br>mapping                                                            |           |  |  |  |  |
|                                                                                                    |                                                                                                    |           |  |  |  |  |
|                                                                                                    |                                                                                                    |           |  |  |  |  |
|                                                                                                    |                                                                                                    |           |  |  |  |  |
|                                                                                                    |                                                                                                    |           |  |  |  |  |
| Import Cancel                                                                                                    |                                                                                                    |           |  |  |  |  |

1

8. Wait for the Analysis Completed message in the remote command status window.

| Remote Command Status |                         |                                 |               |  |
|-----------------------|-------------------------|---------------------------------|---------------|--|
| Time                  | System                  | Status                          | Command       |  |
| ✔ 03/27/15 15:08:28   | Idoc710.rchland.ibm.com | Analysis completed successfully | QSYS/RUNSQL S |  |

9. Now the data is available to analyze. Expand the tree under nmon to find the library and collection. Expand further to see available graphs.

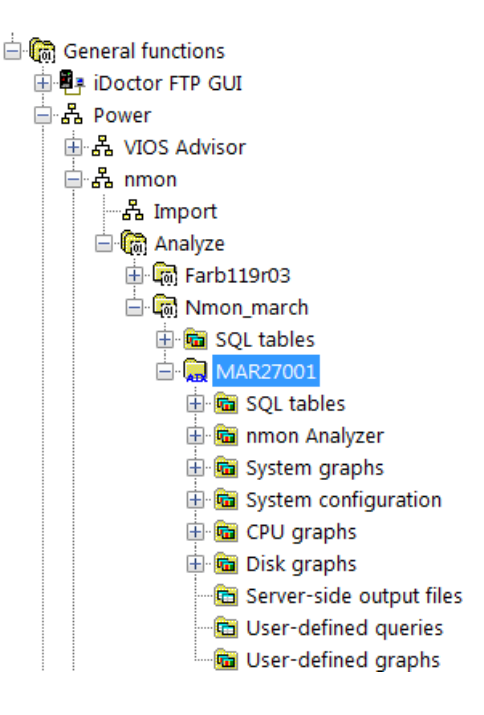

Section 5: Example graphs.

There are many graphs available, this is a small sample.

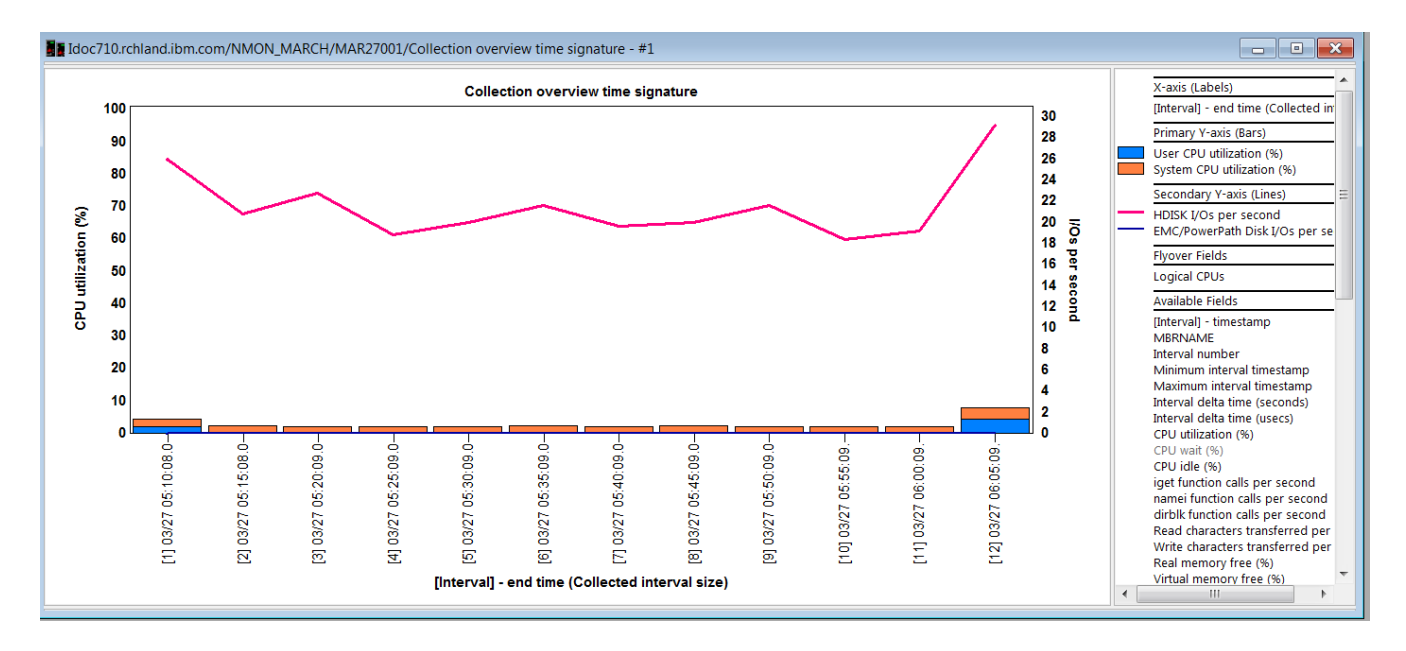

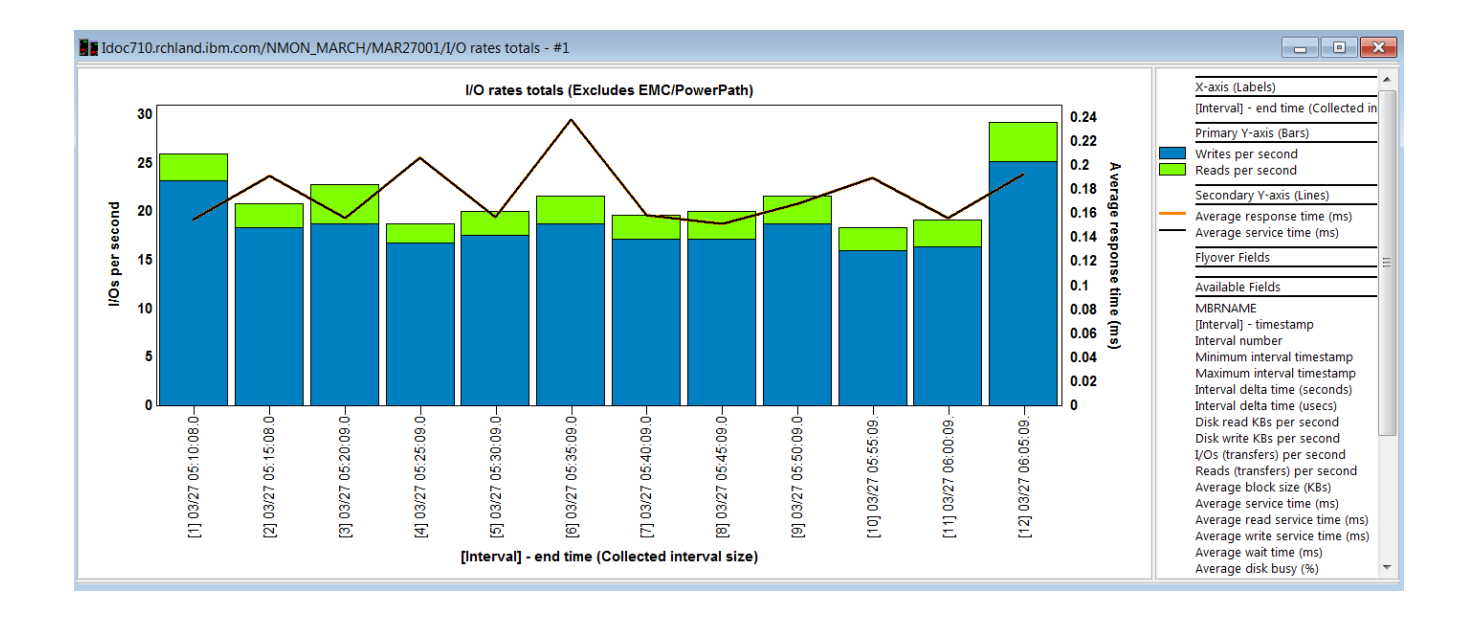